# Application Note **SGMII Troubleshooting Guide**

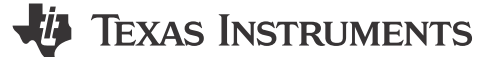

#### Anagha Jagannath, Melissa Chang

#### ABSTRACT

Serial Gigabit Media Independent Interface (SGMII) is a type of communication interface that connects the Ethernet PHY to the medium access control (MAC). SGMII uses low-voltage differential signaling (LVDS) to receive and transmit data at 10/100/1000/2500 Mbps. There are four data signals in SGMII, two for the TX path and two for RX path. An additional two signals, one for RX CLK and one for TX CLK, can be also used as an option. The advantage that SGMII offers over other MAC interfaces is that SGMII supports gigabit communication and has lower RF emissions.

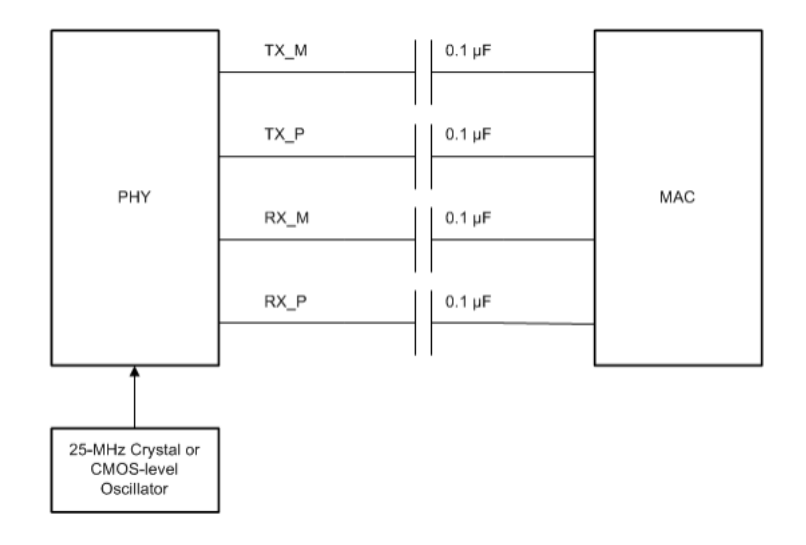

## Figure 1-1. Four Wire SGMII Implementation

# **Table of Contents**

| 1 Troubleshooting the MAC Interface - SGMII | 2  |
|---------------------------------------------|----|
| 1.1 Verify Bootstrap Configurations         | 2  |
| 1.2 Read and Check Register Values          | 3  |
| 1.3 Auto-Negotiation                        | 4  |
| 1.4 Throughput and Loopback Testing         | 4  |
| 1.5 Check the Clock Signal                  | 11 |
| 1.6 Measure the SGMII Eve                   | 11 |
| 1.7 SGMII Lavout                            | 13 |
| 2 Summary                                   | 13 |
| 3 References                                | 13 |
|                                             |    |

# Trademarks

All trademarks are the property of their respective owners.

1

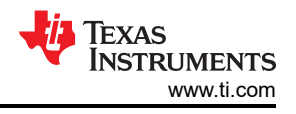

# 1 Troubleshooting the MAC Interface - SGMII

This guide is intended to troubleshoot common issues, such as link down and packet errors, that can happen while implementing the SGMII MAC interface using TI automotive and industrial Ethernet PHYs.

## **1.1 Verify Bootstrap Configurations**

Before proceeding with any further debug, check that the PHY being used has been correctly strapped into SGMII mode by checking the *Strap Configuration* section of the data sheet.

The strap status of the PHY can be confirmed by reading the CHIP\_SOR or SOR\_VECTOR register (depending on device). These registers can be accessed using extended register access.

Figure 1-1 is an example of SGMII strap configurations for the DP83TG720S-Q1 Automotive Ethernet PHY. The default MAC Interface of the DP83TG720S-Q1 is SGMII so pins RX\_D0, RX\_D1, and RX\_D2 can be left floating.

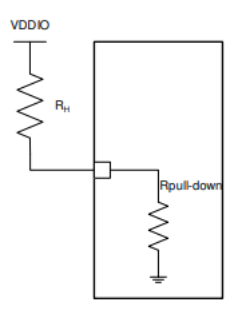

Figure 1-1. 2-level Bootstrap Circuit

#### 1.1.1 SGMII Bootstrap Configuration for DP83TG720S-Q1

#### Table 1-1. 2-level Bootstraps

|          |         | •           |                |
|----------|---------|-------------|----------------|
| Pin Name | Pin No. | Strap Mode  | Strap Function |
| RX_D0    | 26      | 1 (default) | MAC[0] = 0     |
|          |         | 2           | MAC[0] = 1     |
| RX_D1    | 25      | 1 (default) | MAC[1] = 0     |
|          |         | 2           | MAC[1] = 1     |
| RX_D2    | 24      | 1 (default) | MAC[2] = 0     |
|          |         | 2           | MAC[2] = 1     |

#### Table 1-2. MAC Interface Selection Bootstraps

| MAC[2] | MAC[1] | Description |                |
|--------|--------|-------------|----------------|
| 0      | 0      | 0           | SGMII (4-wire) |

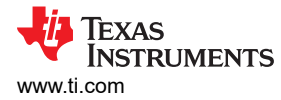

# **1.2 Read and Check Register Values**

Read the registers and verify that SGMII link is up and SGMII auto negotiation is completed. Note that the initial values of some registers can vary based on strap options.

Shown below are examples of register dumps for the DP83TG720-Q1 and the DP83869. These are possible values for when MDI link is up, the PHY is in SGMII mode, and SGMII link is up.

| Register Address | Register Name     | Example Value | Description                                                                                                    |
|------------------|-------------------|---------------|----------------------------------------------------------------------------------------------------|
| 0x0000           | BMCR              | 0x0140        | Bit[14] can be used to configure MII loopback.                                                                                                    |
| 0x0001           | BMSR              | 0x0145        | Bit[2] indicates MDI link is up.                                                                                                    |
| 0x0011           | MII_REG_11        | 0x000B        | Bit[11] can be asserted to initiate SGMII soft reset.                                                                                                    |
| 0x0428           | A2D_REG_40        | 0x6002        | Bits [14:13] indicate output voltage swing is 720mV. Bits can be toggled to increase SGMII output swing.                                                                    |
| 0x045D           | SOR_VECTOR_1      | 0x0000        | Bit[13] indicates SGMII is enabled, Bits [8:6] indicate MAC mode the PHY has been strapped into.                                                                            |
| 0x0608           | SGMII_CTRL_1      | 0x027B        | Bit[0] indicates SGMII auto-negotiation is<br>enabled, Bits [2:1] indicate auto-negotiation timer<br>is 2us. These bits can be toggled to adjust timer.                     |
| 0x060A           | SGMII_STATUS      | 0x0d46        | Bit[11] indicates SGMII link is up, Bit[10] indicates SGMII auto-negotiation is complete.                                                                                   |
| 0x060C           | SGMII_CTRL_2      | 0x001B        | Bit[6] can be asserted to restart SGMII auto-<br>negotiation when there is no SGMII link. Bits [5:3]<br>indicate TX and Bits [2:0] indicate RX fifo half full<br>threshold. |
| 0x060D           | SGMII_FIFO_STATUS | 0x0000        | Bit[0] indicates packet underflow. Bit[1] indicates packet overflow.                                                                                                    |
| 0x0639           | PKT_STAT_1        | 0x0000        | Register value indicates TX packet counter.                                                                                                    |
| 0x063A           | PKT_STAT_2        | 0x0000        | Register value indicates TX packet counter.                                                                                                    |
| 0x063B           | PKT_STAT_3        | 0x0000        | TX packet error counter.                                                                                                    |
| 0x063C           | PKT_STAT_4        | 0x0000        | Register value indicates RX packet counter.                                                                                                    |
| 0x063D           | PKT_STAT_5        | 0x0000        | Register value indicates RX packet counter.                                                                                                    |
| 0x063E           | PKT_STAT_6        | 0x0000        | RX packet error counter.                                                                                                    |

#### Table 1-3. DP83TG720S-Q1 Automotive PHY - SGMII Register Values

#### Note

Registers 0x0639, 0x063A, 0x063B are cleared when read in sequence. Similarly, registers 0x063C, 0x063D, 0x063E are also cleared when read in sequence.

#### Table 1-4. DP83869HM Industrial PHY - SGMII Register Values

| Register Address | Register Name         | Example Value | Description                                                 |
|------------------|-----------------------|---------------|-------------------------------------------------------------|
| 0x0000           | BMCR                  | 0x1140        | Bit[14] can be used to configure<br>MII loopback.           |
| 0x0001           | BMSR                  | 0x796D        | Bit[2] indicates MDI link is up                             |
| 0x0014           | GEN_CFG2              | 0x29C7        | Bit[7] enables SGMII auto-<br>negotiation.                  |
| 0x0031           | GEN_CFG3              | 0x10B0        | Bits [6:5] can be toggled to adjust auto-negotiation timer. |
| 0x0037           | SGMII_AUTO_NEG_STATUS | 0x0001        | Bit[0] indicates SGMII auto-<br>negotiation is complete.    |

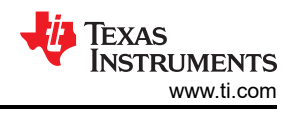

# 1.3 Auto-Negotiation

Ethernet and SGMII both have an auto-negotiation process that are independent of each other. Ethernet autonegotiation occurs between an Ethernet PHY and the PHY link partner over the MDI lines. During this process, the two devices exchange information about speed, duplex mode, and flow control and link up at the maximum capability advertised by both link partners.

SGMII auto-negotiation is a process where the PHY sends updated control information to the MAC. This control information is specified in the Cisco SGMII Standard. When the MAC receives this information, the MAC acknowledges reception of the updated control information by asserting an acknowledge bit. In TI Ethernet PHY, this acknowledge bit is associated with the register bit *SGMII Page Received*. In SGMII auto-negotiation, there is no maximization of capabilities, just information exchange between PHY and MAC.

If SGMII link-up issues occur, check that auto negotiation is either disabled in both PHY and MAC or enabled in both PHY and MAC. In either case, the PHY and MAC must support the same communication speeds.

If the PHY comes up before the MAC, a SGMII restart can be required for the MAC to receive control information for successful link up.

If SGMII link up is still unsuccessful, the auto-negotiation timer can also be adjusted for some TI Ethernet PHYs so that the entire auto negotiation cycle is slower or faster on the PHY side. To adjust the timer, set the *sgmii\_autoneg\_timer* bit field described in the device data sheet and then restart SGMII auto negotiation or reset the PHY by writing 0x1F=0x4000.

# 1.4 Throughput and Loopback Testing

To verify that the communication errors are SGMII related, a combination of throughput and loop back tests are used, beginning with simple test setups and slowly moving towards more complex and precise test setups. Included are suggestions for how to run these tests for Windows or Linux systems *as an example*, but every system is unique and these methods do not always apply to all designs. For more detailed information on how to run throughput testing with your system, reach out to your Processor or Software vendor.

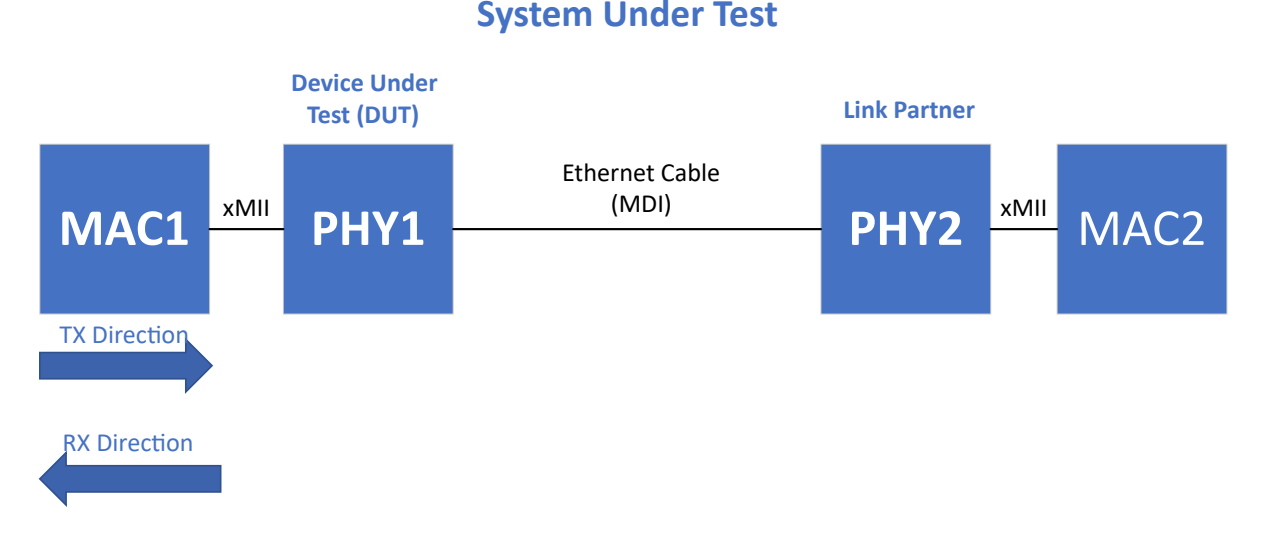

# Figure 1-2. Example SGMII Setup

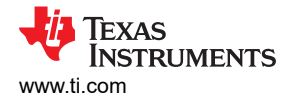

- 1. **Bidirectional Throughput Testing:** Once SGMII link is up, verify whether there are communication errors by conducting a throughput testing.
- 2. **RX and TX Throughput Testing:** If there are packet errors, identify if the errors occur in the RX or TX path. The error path can be identified by sending packets in the TX direction only, and checking if the transmitter receives all the correct data. If there are errors, then the issue is with the TX path. Otherwise, the errors come from the RX path.
- 3. **RX and TX Throughput Testing with Fixed Number of Packets:** If there is packet loss, identify if the loss occurs in the RX or TX path. To identify where packets are being lost, try sending a fixed number of packets in one direction.
- 4. Loopback Testing: Use loopbacks to confirm the issue is within the SGMII block.

## 1.4.1 Bidirectional Throughput Testing

A simple way of testing throughput is through ping. Ping tests communicate in both the TX and RX direction. The following is an example how to run ping in Windows command prompt or in a Linux terminal:

ping -c 10 -i 0.5 <IP address> //ping <IP address> 10 times at an interval of 0.5 seconds

Figure 1-3 shows an example of a successful ping result and Figure 1-4 shows am example of an unsuccessful ping result in a Linux terminal.

| PING 192.168.1.2 (192.168.1.2): 56 data bytes<br>64 bytes from 192.168.1.2: seq=0 ttl=64 time=0.257 ms<br>64 bytes from 192.168.1.2: seq=1 ttl=64 time=0.079 ms<br>64 bytes from 192.168.1.2: seq=2 ttl=64 time=0.073 ms<br>64 bytes from 192.168.1.2: seq=3 ttl=64 time=0.073 ms<br>64 bytes from 192.168.1.2: seq=4 ttl=64 time=0.074 ms<br>64 bytes from 192.168.1.2: seq=5 ttl=64 time=0.071 ms<br>64 bytes from 192.168.1.2: seq=7 ttl=64 time=0.071 ms<br>64 bytes from 192.168.1.2: seq=8 ttl=64 time=0.071 ms<br>64 bytes from 192.168.1.2: seq=9 ttl=64 time=0.072 ms<br>64 bytes from 192.168.1.2: seq=9 ttl=64 time=0.072 ms<br>64 bytes from 192.168.1.2: seq=9 ttl=64 time=0.072 ms<br>192.168.1.2 ping statistics<br>10 packets transmitted, 10 packets received, 0% packet loss<br>round-trip min/avg/max = 0.069/0.097/0.257 ms<br>root@j7-evm:~#                                                                                                    | root@j7-evm:~# ping 192.168.1.2 -c 10 -i 0.01                                                                                                    |          |
|----------------------------------------------------------------------------------------------------|----------------------------------------------------------------------------------------------------|----------|
| 64 bytes from 192.168.1.2: seq=0 ttl=64 time=0.257 ms<br>64 bytes from 192.168.1.2: seq=1 ttl=64 time=0.079 ms<br>64 bytes from 192.168.1.2: seq=2 ttl=64 time=0.078 ms<br>64 bytes from 192.168.1.2: seq=3 ttl=64 time=0.073 ms<br>64 bytes from 192.168.1.2: seq=4 ttl=64 time=0.131 ms<br>64 bytes from 192.168.1.2: seq=5 ttl=64 time=0.074 ms<br>64 bytes from 192.168.1.2: seq=6 ttl=64 time=0.071 ms<br>64 bytes from 192.168.1.2: seq=7 ttl=64 time=0.071 ms<br>64 bytes from 192.168.1.2: seq=8 ttl=64 time=0.069 ms<br>64 bytes from 192.168.1.2: seq=9 ttl=64 time=0.072 ms<br>192.168.1.2 ping statistics<br>10 packets transmitted, 10 packets received, 0% packet loss<br>round-trip min/avg/max = 0.069/0.097/0.257 ms                                                                                                    | PING 192.168.1.2 (192.168.1.2): 56 data bytes                                                                                                    |          |
| 64 bytes from 192.168.1.2: seq=1 ttl=64 time=0.079 ms<br>64 bytes from 192.168.1.2: seq=2 ttl=64 time=0.078 ms<br>64 bytes from 192.168.1.2: seq=3 ttl=64 time=0.073 ms<br>64 bytes from 192.168.1.2: seq=4 ttl=64 time=0.131 ms<br>64 bytes from 192.168.1.2: seq=5 ttl=64 time=0.074 ms<br>64 bytes from 192.168.1.2: seq=6 ttl=64 time=0.071 ms<br>64 bytes from 192.168.1.2: seq=7 ttl=64 time=0.071 ms<br>64 bytes from 192.168.1.2: seq=8 ttl=64 time=0.069 ms<br>64 bytes from 192.168.1.2: seq=9 ttl=64 time=0.072 ms<br>64 bytes from 192.168.1.2: seq=9 ttl=64 time=0.072 ms<br>64 bytes from 192.168.1.2: seq=9 ttl=64 time=0.072 ms<br>64 bytes from 192.168.1.2: seq=9 ttl=64 time=0.072 ms<br>64 bytes from 192.168.1.2: seq=9 ttl=64 time=0.072 ms<br>64 bytes from 192.168.1.2: seq=9 ttl=64 time=0.072 ms<br>64 bytes from 192.168.1.2: seq=9 ttl=64 time=0.072 ms<br>64 bytes from 192.168.1.2: seq=9 ttl=64 time=0.072 ms<br>64 bytes from 192.168.1.2: seq=9 ttl=64 time=0.072 ms<br>64 bytes from 192.168.1.2: seq=9 ttl=64 time=0.072 ms<br>64 bytes from 192.168.1.2: seq=9 ttl=64 time=0.072 ms<br>64 bytes from 192.168.1.2: seq=9 ttl=64 time=0.072 ms<br>65 bytes from 192.168.1.2: seq=9 ttl=64 time=0.072 ms<br>66 bytes from 192.168.1.2: seq=9 ttl=64 time=0.072 ms<br>67 bytes from 192.168.1.2: seq=9 ttl=64 time=0.072 ms<br>69 bytes from 192.168.1.2: seq=9 ttl=64 time=0.072 ms<br>60 bytes from 192.168.1.2: seq=9 ttl=64 time=0.072 ms<br>60 bytes from 192.168.1.2: seq=9 ttl=64 time=0.072 ms<br>61 bytes from 192.168.1.2: seq=9 ttl=64 time=0.072 ms<br>62 bytes from 192.168.1.2: seq=9 ttl=64 time=0.072 ms<br>64 bytes from 192.168.1.2: seq=9 ttl=64 time=0.072 ms<br>64 bytes from 192.168.1.2: seq=9 ttl=64 time=0.072 ms<br>64 bytes from 192.168.1.2: seq=9 ttl=64 time=0.072 ms<br>64 bytes from 192.168.1.2: seq=9 ttl=64 time=0.072 ms<br>64 bytes from 192.168.1.2: seq=9 ttl=64 time=0.072 ms<br>64 bytes from 192.168.1.2: seq=9 ttl=64 time=0.072 ms<br>64 bytes from 192.168.1.2: seq=9 ttl=64 time=0.072 ms | 64 bytes from 192.168.1.2: seq=0 ttl=64 time=0.257                                                                                                    | ms       |
| 64 bytes from 192.168.1.2: seq=2 ttl=64 time=0.078 ms<br>64 bytes from 192.168.1.2: seq=3 ttl=64 time=0.073 ms<br>64 bytes from 192.168.1.2: seq=4 ttl=64 time=0.074 ms<br>64 bytes from 192.168.1.2: seq=5 ttl=64 time=0.071 ms<br>64 bytes from 192.168.1.2: seq=7 ttl=64 time=0.071 ms<br>64 bytes from 192.168.1.2: seq=8 ttl=64 time=0.069 ms<br>64 bytes from 192.168.1.2: seq=9 ttl=64 time=0.072 ms<br>64 bytes from 192.168.1.2: seq=9 ttl=64 time=0.072 ms<br>64 bytes from 192.168.1.2: seq=9 ttl=64 time=0.072 ms<br>64 bytes from 192.168.1.2: seq=9 ttl=64 time=0.072 ms<br>64 bytes from 192.168.1.2: seq=9 ttl=64 time=0.072 ms<br>64 bytes from 192.168.1.2: seq=9 ttl=64 time=0.072 ms<br>64 bytes from 192.168.1.2: seq=9 ttl=64 time=0.072 ms                                                                                                    | 64 bytes from 192.168.1.2: seq=1 ttl=64 time=0.079                                                                                                    | ms       |
| 64 bytes from 192.168.1.2: seq=3 ttl=64 time=0.073 ms<br>64 bytes from 192.168.1.2: seq=4 ttl=64 time=0.131 ms<br>64 bytes from 192.168.1.2: seq=5 ttl=64 time=0.074 ms<br>64 bytes from 192.168.1.2: seq=6 ttl=64 time=0.071 ms<br>64 bytes from 192.168.1.2: seq=7 ttl=64 time=0.071 ms<br>64 bytes from 192.168.1.2: seq=8 ttl=64 time=0.069 ms<br>64 bytes from 192.168.1.2: seq=9 ttl=64 time=0.072 ms<br>192.168.1.2 ping statistics<br>10 packets transmitted, 10 packets received, 0% packet loss<br>round-trip min/avg/max = 0.069/0.097/0.257 ms<br>root0j7-evm:~#                                                                                                    | 64 bytes from 192.168.1.2: seq=2 ttl=64 time=0.078                                                                                                    | ms       |
| 64 bytes from 192.168.1.2: seq=4 ttl=64 time=0.131 ms<br>64 bytes from 192.168.1.2: seq=5 ttl=64 time=0.074 ms<br>64 bytes from 192.168.1.2: seq=6 ttl=64 time=0.071 ms<br>64 bytes from 192.168.1.2: seq=7 ttl=64 time=0.069 ms<br>64 bytes from 192.168.1.2: seq=8 ttl=64 time=0.069 ms<br>64 bytes from 192.168.1.2: seq=9 ttl=64 time=0.072 ms<br>192.168.1.2 ping statistics<br>10 packets transmitted, 10 packets received, 0% packet loss<br>round-trip min/avg/max = 0.069/0.097/0.257 ms<br>root0j7-evm:~#                                                                                                    | 64 bytes from 192.168.1.2: seq=3 ttl=64 time=0.073                                                                                                    | ms       |
| 64 bytes from 192.168.1.2: seq=5 ttl=64 time=0.074 ms<br>64 bytes from 192.168.1.2: seq=6 ttl=64 time=0.071 ms<br>64 bytes from 192.168.1.2: seq=7 ttl=64 time=0.071 ms<br>64 bytes from 192.168.1.2: seq=8 ttl=64 time=0.069 ms<br>64 bytes from 192.168.1.2: seq=9 ttl=64 time=0.072 ms<br>192.168.1.2 ping statistics<br>10 packets transmitted, 10 packets received, 0% packet loss<br>round-trip min/avg/max = 0.069/0.097/0.257 ms<br>root@j7-evm:~#                                                                                                    | 64 bytes from 192.168.1.2: seq=4 ttl=64 time=0.131                                                                                                    | ms       |
| 64 bytes from 192.168.1.2: seq=6 ttl=64 time=0.071 ms<br>64 bytes from 192.168.1.2: seq=7 ttl=64 time=0.071 ms<br>64 bytes from 192.168.1.2: seq=8 ttl=64 time=0.069 ms<br>64 bytes from 192.168.1.2: seq=9 ttl=64 time=0.072 ms<br>192.168.1.2 ping statistics<br>10 packets transmitted, 10 packets received, 0% packet loss<br>round-trip min/avg/max = 0.069/0.097/0.257 ms<br>root@j7-evm:~#                                                                                                    | 64 bytes from 192.168.1.2: seq=5 ttl=64 time=0.074                                                                                                    | ms       |
| 64 bytes from 192.168.1.2: seq=7 ttl=64 time=0.071 ms<br>64 bytes from 192.168.1.2: seq=8 ttl=64 time=0.069 ms<br>64 bytes from 192.168.1.2: seq=9 ttl=64 time=0.072 ms<br>192.168.1.2 ping statistics<br>10 packets transmitted, 10 packets received, 0% packet loss<br>round-trip min/avg/max = 0.069/0.097/0.257 ms<br>root@j7-evm:~#                                                                                                    | 64 bytes from 192.168.1.2: seq=6 ttl=64 time=0.071                                                                                                    | ms       |
| 64 bytes from 192.168.1.2: seq=8 ttl=64 time=0.069 ms<br>64 bytes from 192.168.1.2: seq=9 ttl=64 time=0.072 ms<br>192.168.1.2 ping statistics<br>10 packets transmitted, 10 packets received, 0% packet loss<br>round-trip min/avg/max = 0.069/0.097/0.257 ms<br>root@j7-evm:~#                                                                                                    | 64 bytes from 192.168.1.2: seq=7 ttl=64 time=0.071                                                                                                    | ms       |
| 64 bytes from 192.168.1.2: seq=9 ttl=64 time=0.072 ms<br>192.168.1.2 ping statistics<br>10 packets transmitted, 10 packets received, 0% packet loss<br>round-trip min/avg/max = 0.069/0.097/0.257 ms<br>root@j7-evm:~#                                                                                                    | 64 bytes from 192.168.1.2: seq=8 ttl=64 time=0.069                                                                                                    | ms       |
| 192.168.1.2 ping statistics<br>10 packets transmitted, 10 packets received, 0% packet loss<br>round-trip min/avg/max = 0.069/0.097/0.257 ms<br>root@j7-evm:~#                                                                                                    | 64 bytes from 192.168.1.2: seq=9 ttl=64 time=0.072                                                                                                    | ms       |
|                                                                                                    | 192.168.1.2 ping statistics<br>10 packets transmitted, 10 packets received, 0% pac<br>round-trip min/avg/max = 0.069/0.097/0.257 ms<br>root@j7-evm:~# | ket loss |

Figure 1-3. Successful Ping Result

root@j7-evm:~# ping 192.168.1.3 -c 10 -i 0.01 PING 192.168.1.3 <192.168.1.3>: 56 data bytes --- 192.168.1.3 ping statistics ---10 packets transmitted, 0 packets received, 100% packet loss root@j7-evm:~#

Figure 1-4. Unsuccessful Ping Result

5

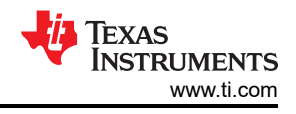

## 1.4.2 RX and TX Throughput Testing

To run tests with maximized throughput in one or both directions, iPerf3 can be used. IPerf3 can be installed on MAC, Windows, and Linux operating systems. Once installed, iPerf3 can be accessed by entering the directory it has been installed under on either a Terminal or CMD window. A few examples commands with iperf are listed in the following example.

| C:\Users\labuser\Downloads>cd iperf3.1.1_64                                                                                     |
|----------------------------------------------------------------------------------------------------|
| C:\Users\labuser\Downloads>cd iperf3.1.1_64 ipconfig<br>// ipconfig provides IPv4 address used for ethernet configuration on PC |
| iperf3 -s // runs iperf as server on one PC                                                                                     |
| iperf3 -c <server address="" ip="" pc=""> -p <server number="" port=""> //runs as client to sniff out packets</server></server> |
| iperf3 -h // displays other useful shortcuts and commands                                                                       |

Below is an example of a successful transmission of data over 100Mbps with Iperf3 in a Linux terminal. Figure 1-5 shows the server side while Figure 1-6 shows the client side.

| rootCj                                                                       | 7-evm:~# iper                                                                                                    | f3 —s                                                                        |                                                                                                    |                                                                                                    |          |
|------------------------------------------------------------------------------|----------------------------------------------------------------------------------------------------|------------------------------------------------------------------------------|----------------------------------------------------------------------------------------------------|----------------------------------------------------------------------------------------------------|----------|
| Server                                                                       | listening on                                                                                                    | 5201                                                                         |                                                                                                    |                                                                                                    |          |
| Accept<br>[5]<br>[5]<br>[5]<br>[5]<br>[5]<br>[5]<br>[5]<br>[5]<br>[5]<br>[5] | ed connection<br>local 192.168<br>Interval<br>0.00-1.00<br>1.00-2.00<br>2.00-3.00<br>3.00-4.00<br>4.00-5.00<br>5.00-6.00<br>6.00-7.00<br>7.00-8.00<br>8.00-9.00<br>9.00-10.00 | from<br>1.1 )<br>sec<br>sec<br>sec<br>sec<br>sec<br>sec<br>sec<br>sec<br>sec | 192.168.1.2,<br>port 5201 com<br>Transfer<br>10.8 MBytes<br>11.2 MBytes<br>11.2 MBytes<br>11.2 MBytes<br>11.2 MBytes<br>11.2 MBytes<br>11.2 MBytes<br>11.2 MBytes<br>11.2 MBytes<br>11.2 MBytes<br>11.2 MBytes | port 47326<br>nected to 192.168.1.2 por<br>Bitrate<br>90.4 Mbits/sec<br>94.2 Mbits/sec<br>94.1 Mbits/sec<br>94.1 Mbits/sec<br>94.2 Mbits/sec<br>94.2 Mbits/sec<br>94.2 Mbits/sec<br>94.2 Mbits/sec<br>94.2 Mbits/sec<br>94.1 Mbits/sec<br>94.1 Mbits/sec | •t 47342 |
| [ ID]  <br>[ 5]                                                              | Interval<br>0.00-10.04                                                                                                    | sec                                                                          | Transfer<br>112 MBytes                                                                                                    | Bitrate<br>93.8 Mbits/sec                                                                                                    | receiver |
| Server                                                                       | listening on                                                                                                    | 5201                                                                         |                                                                                                    |                                                                                                    |          |
|                                                                              |                                                                                                    |                                                                              |                                                                                                    |                                                                                                    |          |

Figure 1-5. Successful Iperf Server Result

| rootC | j7-evm:~# iper | f3 -c | 192.1  | 68.1.1  | -p 520  | ð1      |        |       |      |       |          |
|-------|----------------|-------|--------|---------|---------|---------|--------|-------|------|-------|----------|
| Conne | cting to host  | 192.1 | 68.1.1 | , port  | 5201    |         |        |       |      |       |          |
| [ 5]  | local 192.168  | .1.2  | port 4 | 7342 co | onnecte | ed to 1 | 192.16 | 8.1.1 | port | 5201  |          |
| [ ID] | Interval       |       | Trans  | fer     | Bitra   | ate     |        | Retr  | Ĉwnd |       |          |
| C 51  | 0.00-1.00      | sec   | 11.8   | MBytes  | 99.3    | Mbits,  | /sec   | 5     | 100  | KByte | S        |
| C 51  | 1.00-2.00      | sec   | 11.2   | MBytes  | 93.6    | Mbits,  | /sec   | 5     | 112  | KByte | S        |
| [ 5]  | 2.00-3.00      | sec   | 11.2   | MBytes  | 93.8    | Mbits,  | /sec   | 5     | 112  | KByte | S        |
| [ 5]  | 3.00-4.00      | sec   | 11.2   | MBytes  | 93.8    | Mbits,  | /sec   | 5     | 112  | KByte | S        |
| C 51  | 4.00-5.00      | sec   | 11.2   | MBytes  | 93.8    | Mbits,  | /sec   | 5     | 112  | KByte | S        |
| C 51  | 5.00-6.00      | sec   | 11.4   | MBytes  | 95.9    | Mbits,  | /sec   | 5     | 112  | KByte | S        |
| [ 5]  | 6.00-7.00      | sec   | 11.2   | MBytes  | 93.8    | Mbits,  | /sec   | 5     | 112  | KByte | S        |
| [ 5]  | 7.00-8.00      | sec   | 11.2   | MBytes  | 93.8    | Mbits,  | /sec   | 5     | 112  | KByte | S        |
| [ 5]  | 8.00-9.00      | sec   | 11.2   | MBytes  | 93.8    | Mbits,  | /sec   | 5     | 112  | KByte | S        |
| E 51  | 9.00-10.00     | sec   | 11.2   | MBytes  | 93.8    | Mbits,  | /sec   | 5     | 112  | KByte | S        |
|       |                |       |        |         |         |         | -      |       |      |       |          |
| [ ID] | Interval       |       | Trans  | fer     | Bitra   | ate     |        | Retr  |      |       |          |
| [ 5]  | 0.00-10.00     | sec   | 113    | MBytes  | 94.6    | Mbits,  | /sec   | 5     |      |       | sender   |
| [ 5]  | 0.00-10.04     | sec   | 112    | MBytes  | 93.8    | Mbits   | /sec   |       |      |       | receiver |
|       |                |       |        |         |         |         |        |       |      |       |          |
| iperf | Done.          |       |        |         |         |         |        |       |      |       |          |
| root@ | j7—evm:~#      |       |        |         |         |         |        |       |      |       |          |
|       |                |       |        |         |         |         |        |       |      |       |          |

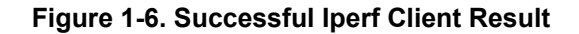

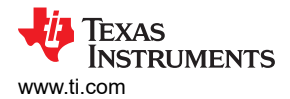

## 1.4.3 RX and TX Throughput Testing with Fixed Number of Packets

For Single Pair Ethernet devices released after 2018, there are RX/TX packet counter and error counter registers that can be found in the data sheet. For example, in the DP83TG720S-Q1 these registers are 0x639-0x63E. Follow these steps to check communication in RX and TX direction:

- 1. Power on and link up the system under test.
- 2. Disable any background packets in the system.
- 3. Read 0x639-0x63E to clear the registers.
- 4. Send 100 packets across the system in both directions.
- 5. Check that the TX/RX counters are incrementing correctly and that there are no CRC errors in registers, the registers needs to have the following values: 0x639=0x64, 0x63A=0x0, 0x63B=0x0, 0x63C=0x64, 0x63D=0x0. 0x63E=0x0.

Figure 1-7 shows an example of using DP83TC812's packet counter registers to check the RX and TX communication. The script ./packetcounters.sh prints out registers 0x639-0x63E in order. The register values indicate 10 packets are sent and 10 packets are received in the PHY and there are no errors. Therefore, RX and TX communication are working.

| rootCj7-evm:~# ./packetcounters.sh #read packet counter register 0x639-0x63E<br>0000<br>0000<br>0000<br>0000<br>0000 |
|----------------------------------------------------------------------------------------------------|
|                                                                                                    |
| rootCj7-evm:~#                                                                                                    |
| rootCj7-evm:~#                                                                                                    |
| root@j7-eym:~# ping 192.168.1.2 -i 0.001 -c 10 #send 10 packets                                                      |
| PING 192.168.1.2 (192.168.1.2): 56 data hutes                                                                        |
| 64 bytes from 192.168.1.2: seg=0 ttl=64 time=0.272 ms                                                                |
| 64 bytes from 192.168.1.2: seg=1 ttl=64 time=0.078 ms                                                                |
| 64 bytes from 192.168.1.2: seg=2 ttl=64 time=0.089 ms                                                                |
| 64 bytes from 192.168.1.2: seg=3 ttl=64 time=0.070 ms                                                                |
| 64 bytes from 192.168.1.2: seg=4 ttl=64 time=0.070 ms                                                                |
| 64 bytes from 192.168.1.2: seg=5 ttl=64 time=0.069 ms                                                                |
| 64 bytes from 192.168.1.2: seg=6 ttl=64 time=0.068 ms                                                                |
| 64 bytes from 192.168.1.2: seg=7 ttl=64 time=0.069 ms                                                                |
| 64 bytes from 192.168.1.2: seg=8 ttl=64 time=0.072 ms                                                                |
| 64 bytes from 192.168.1.2: seg=9 ttl=64 time=0.088 ms                                                                |
|                                                                                                    |
| 192.168.1.2 ping statistics                                                                                          |
| 10 packets transmitted, 10 packets received, 0% packet loss                                                          |
| round-trip min/avg/max = 0.068/0.094/0.272 ms                                                                        |
| rootQj7-evm:~#                                                                                                    |
| root@j7-evm:~#                                                                                                    |
| root@j7-evm:~# ./packetcounters.sh #read packet counter register 0x639-0x63E                                         |
| 0x000a                                                                                                    |
| 0000                                                                                                    |
| 0000                                                                                                    |
| 0x000a                                                                                                    |
|                                                                                                    |
| 0000                                                                                                    |

## Figure 1-7. Checking Throughput and Packet Counters with DP83TC812

If an Ethernet PHY without packet counter registers is being used or the background packets cannot be disabled in the system, Wireshark or Tcpdump can be used to sniff the packets. Follow these steps to check communication in TX direction:

- 1. Power on and link up the system under test.
- 2. Start running tcpdump or wireshark on the link partner's terminal.
- 3. Ping/send 10 packets from the device under test (DUT) to the link partner. See Figure 1-8.
- 4. If all 10 packets are received, then there can be 10 requests that show up in wireshark/tcpdump. See Figure 1-9.

7

| root@j7-evm:~# ping 192.168.1.2 -c 10 -i 0.01               |  |
|-------------------------------------------------------------|--|
| PING 192.168.1.2 (192.168.1.2): 56 data bytes               |  |
| 64 bytes from 192.168.1.2: seq=0 ttl=64 time=0.296 ms       |  |
| 64 bytes from 192.168.1.2: seg=1 ttl=64 time=0.138 ms       |  |
| 64 bytes from 192.168.1.2: seq=2 ttl=64 time=0.084 ms       |  |
| 64 bytes from 192.168.1.2: seg=3 ttl=64 time=0.077 ms       |  |
| 64 bytes from 192.168.1.2: seq=4 ttl=64 time=0.080 ms       |  |
| 64 bytes from 192.168.1.2: seq=5 ttl=64 time=0.144 ms       |  |
| 64 bytes from 192.168.1.2: seq=6 ttl=64 time=0.082 ms       |  |
| 64 bytes from 192.168.1.2: seq=7 ttl=64 time=0.074 ms       |  |
| 64 bytes from 192.168.1.2: seq=8 ttl=64 time=0.076 ms       |  |
| 64 bytes from 192.168.1.2: seq=9 ttl=64 time=0.106 ms       |  |
|                                                             |  |
| 192.168.1.2 ping statistics                                 |  |
| 10 packets transmitted, 10 packets received, 0% packet loss |  |
| round-trip min/avg/max = 0.074/0.115/0.296 ms               |  |

Figure 1-8. Sending 10 Packets from DUT to Link Partner

| root@j7-evm:~# tcpdump                                                                |
|---------------------------------------------------------------------------------------|
| [ 1303.740628] device eth4 entered promiscuous mode                                   |
| tcpdump: verbose output suppressed, use -v or -vv for full protocol decode            |
| listening on eth4, link-type EN10MB (Ethernet), capture size 262144 bytes             |
| 08:18:21.008389 IP 192.168.1.1 > j7-evm: ICMP echo request, id 1286, seg 0, length 64 |
| 08:18:21.008490 IP j7-evm > 192.168.1.1: ICMP echo reply, id 1286, seg 0, length 64   |
| 08:18:21.018407 IP 192.168.1.1 > j7-evm: ICMP echo request, id 1286, seg 1, length 64 |
| 08:18:21.018465 IP j7-evm > 192.168.1.1: ICMP echo reply, id 1286, seg 1, length 64   |
| 08:18:21.028451 IP 192.168.1.1 > j7-evm: ICMP echo request, id 1286, seg 2, length 64 |
| 08:18:21.028467 IP j7-evm > 192.168.1.1: ICMP echo reply, id 1286, seg 2, length 64   |
| 08:18:21.038471 IP 192.168.1.1 > j7-evm: ICMP echo request, id 1286, seg 3, length 64 |
| 08:18:21.038485 IP j7-evm > 192.168.1.1: ICMP echo reply, id 1286, seg 3, length 64   |
| 08:18:21.048494 IP 192.168.1.1 > j7-evm: ICMP echo request, id 1286, seg 4, length 64 |
| 08:18:21.048510 IP j7-evm > 192.168.1.1: ICMP echo reply, id 1286, seg 4. length 64   |
| 08:18:21.058574 IP 192.168.1.1 > j7-evm: ICMP echo request. id 1286. seg 5. length 64 |
| 08:18:21.058587 IP i7-evm > 192.168.1.1: ICMP echo reply. id 1286. seg 5. length 64   |
| 08:18:21.068604 IP 192.168.1.1 > j7-evm: ICMP echo request. id 1286. seg 6. length 64 |
| 08:18:21.068617 IP j7-evm > 192.168.1.1: ICMP echo reply, id 1286, seg 6, length 64   |
| 08:18:21.078626 IP 192.168.1.1 > j7-evm: ICMP echo request. id 1286. seg 7. length 64 |
| 08:18:21.078638 IP j7-eum > 192.168.1.1: ICMP echo reply, id 1286, seg 7, length 64   |
| 08:18:21.088649 IP 192.168.1.1 > i7-evm: ICMP echo request. id 1286. seg 8. length 64 |
| 08:18:21.088663 IP j7-evm > 192.168.1.1: ICMP echo reply, id 1286, seg 8, length 64   |
| 08:18:21.098675 IP 192.168.1.1 > 17-eym: ICMP echo request. id 1286. seq 9. length 64 |
| 08:18:21.098709 IP j7-eum > 192.168.1.1: ICMP echo reply, id 1286, seg 9, length 64   |
| <sup>c</sup> c                                                                        |
| 20 packets captured                                                                   |
| 20 packets received by filter                                                         |
|                                                                                       |

Figure 1-9. Example TCP Dump Log

The steps for testing the RX direction are similar except the role of the link partner and DUT are reversed.

#### 1.4.4 Loopback Testing

Loopback tests can confirm any errors are a result of the SGMII connection. If errors occur during the MII loopback, then the issue is a result of the MII interface. If errors occur during reverse loopback then the issue is a result of the MDI interface.

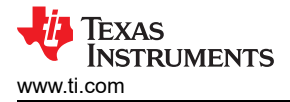

#### 1.4.4.1 MII Loopback

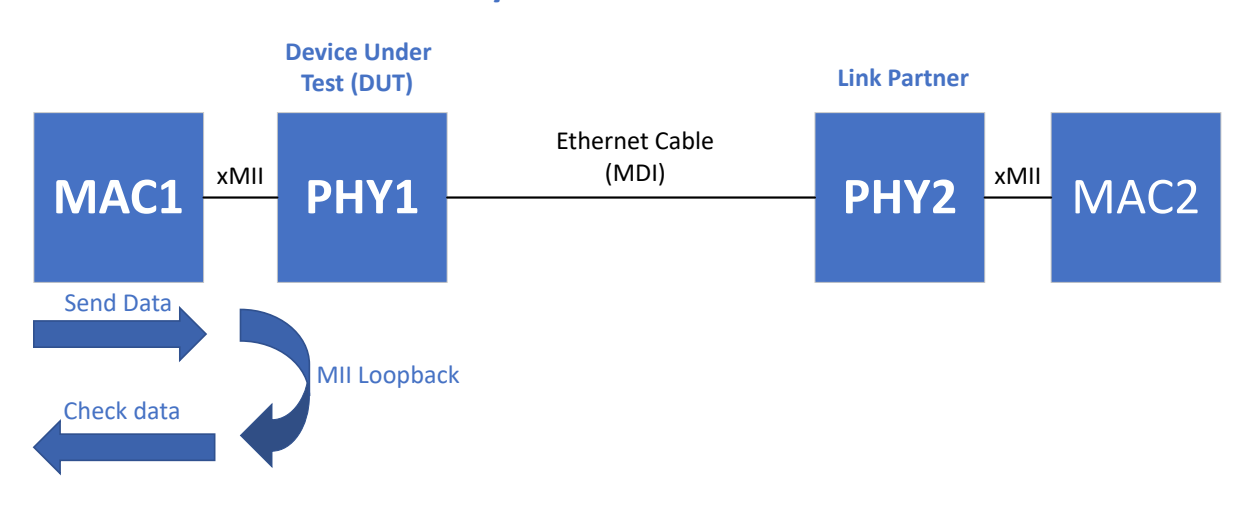

# **System Under Test**

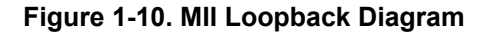

- 1. Power on the device under test
- 2. Enable MII loopback in register 0x0
- 3. Send a fixed number of packets from the MAC. If ping is used to send packets, do not use the same IP address as the source because the packets are never transferred to the PHY. Use a random IP address.
- 4. If all the packets sent are also received, then the SGMII connection is working. Tcpdump or Wireshark can be used to check the number of packets received.

In Figure 1-11, 10 packets are output from the MAC after MII loopback in enabled. Ping shows that 10 packets are sent and 0 packets are received. This is expected because the destination address is nonexistent. However, the TCPdump log shows all of the outbound in inbound packets. There are 20 messages total. 10 messages are outgoing and then sent back the the host through loopback. Therefore, the MII block within the PHY is working.

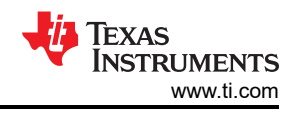

| rootUj7-evn:~#                                                                                                |  |  |  |  |
|----------------------------------------------------------------------------------------------------|--|--|--|--|
| root@j7-evm:~# phytool write eth4/0x8/0x0 0x6100 #set reigster 0x0=0x6100 at PHY Address 0x8, Ethernet Port 4 |  |  |  |  |
| rootEj7-evm:~#                                                                                                |  |  |  |  |
| rootCj7-evm:~# ifconfig eth4 192.168.1.1 #config Ethernet port 4 IP address                                   |  |  |  |  |
| root@j7-evm:~*#                                                                                               |  |  |  |  |
| root@j7-evm:~#                                                                                                |  |  |  |  |
| root@j7-evm:^# tcpdump & #run tcpdump in background                                                           |  |  |  |  |
| [2] 1464                                                                                                    |  |  |  |  |
| root@j7-evm:~# tcpdump: verbose output suppressed, use -v or -vv for full protocol decode                     |  |  |  |  |
| listening on lo, link-type EN10MB (Ethernet), capture size 262144 bytes                                       |  |  |  |  |
|                                                                                                    |  |  |  |  |
| root@j7-evm:~#                                                                                                |  |  |  |  |
| root@j7-evm:~# ping 192.168.1.2 -c 10 -i 0.001 #ping 10 packets                                               |  |  |  |  |
| PING 192.168.1.2 (192.168.1.2): 56 data bytes                                                                 |  |  |  |  |
| 08:08:40.317882 IP j7-evm > j7-evm: ICMP host 192.168.1.2 unreachable, length 92                              |  |  |  |  |
| 08:08:40.317903 IP j7-evm > j7-evm: ICMP host 192.168.1.2 unreachable, length 92                              |  |  |  |  |
| 08:08:40.317909 IP j7-evm > j7-evm: ICMP host 192.168.1.2 unreachable, length 92                              |  |  |  |  |
| 08:08:40.317914 IP j7-evm > j7-evm: ICMP host 192.168.1.2 unreachable, length 92                              |  |  |  |  |
| 08:08:40.317919 IP j7-evm > j7-evm: ICMP host 192.168.1.2 unreachable, length 92                              |  |  |  |  |
| 08:08:40.317923 IP j7-evm > j7-evm: ICMP host 192.168.1.2 unreachable, length 92                              |  |  |  |  |
| 08:08:40.317928 IP j7-evm > j7-evm: ICMP host 192.168.1.2 unreachable, length 92                              |  |  |  |  |
| 08:08:40.317934 IP j7-evm ≻ j7-evm∶ ICMP host 192.168.1.2 unreachable, length 92                              |  |  |  |  |
| 08:08:40.317938 IP j7-evm > j7-evm: ICMP host 192.168.1.2 unreachable, length 92                              |  |  |  |  |
| 08:08:40.317943 IP j2-evm > j2-evm: ICMP host 192.168.1.2 unreachable, length 92                              |  |  |  |  |
| 08:08:40.317875 IP j?-evm > j?-evm: ICMP host 192.168.1.2 unreachable, length 92                              |  |  |  |  |
| 08:08:40.317902 IP j?-evm > j?-evm : ICMP host 192.168.1.2 unreachable, length 92                             |  |  |  |  |
| 08:08:40.31790? IP j2-evm > j2-evm: ICMP host 192.168.1.2 unreachable, length 92                              |  |  |  |  |
| 08:08:40.317913 IP j?-evm > j?-evm: ICMP host 192.168.1.2 unreachable, length 92                              |  |  |  |  |
| 08:08:40.317918 IP j?-evm > j?-evm : ICMP host 192.168.1.2 unreachable, length 92                             |  |  |  |  |
| 08:08:40.317922 IP j?-evm > j?-evm: ICMP host 192.168.1.2 unreachable, length 92                              |  |  |  |  |
| 08:08:40.31792? IP j?-evm > j?-evm: ICMP host 192.168.1.2 unreachable, length 92                              |  |  |  |  |
| 08:08:40.317932 IP j2-evm > j2-evm: ICMP host 192.168.1.2 unreachable, length 92                              |  |  |  |  |
| 08:08:40.31793? IP j?-evm > j?-evm: ICMP host 192.168.1.2 unreachable, length 92                              |  |  |  |  |
| 08:08:40.317941 IP j?-evm > j?-evm: ICMP host 192.168.1.2 unreachable, length 92                              |  |  |  |  |
|                                                                                                    |  |  |  |  |
|                                                                                                    |  |  |  |  |
| 192.108.1.2 ping statistics                                                                                   |  |  |  |  |
| le packets transmitted, e packets received, 100% packet loss                                                  |  |  |  |  |
|                                                                                                    |  |  |  |  |
| PoorLy/Tevm: #                                                                                                |  |  |  |  |
|                                                                                                    |  |  |  |  |
|                                                                                                    |  |  |  |  |

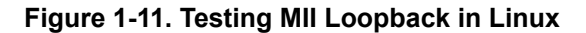

To shows only the outgoing or incoming packets, use the following commands:

```
tcpdump dst hst <host IP> & #Packets coming to the host
tcpdump src hst <host IP> & #Packets sent out from the host
```

#### Note

MII Loopback does note increment the packet counters in register 0x639-0x63E in TI SPE Ethernet PHYs. Use digital loopback instead as a loopback option to increment these counters.

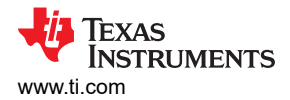

#### 1.4.4.2 Reverse Loopback

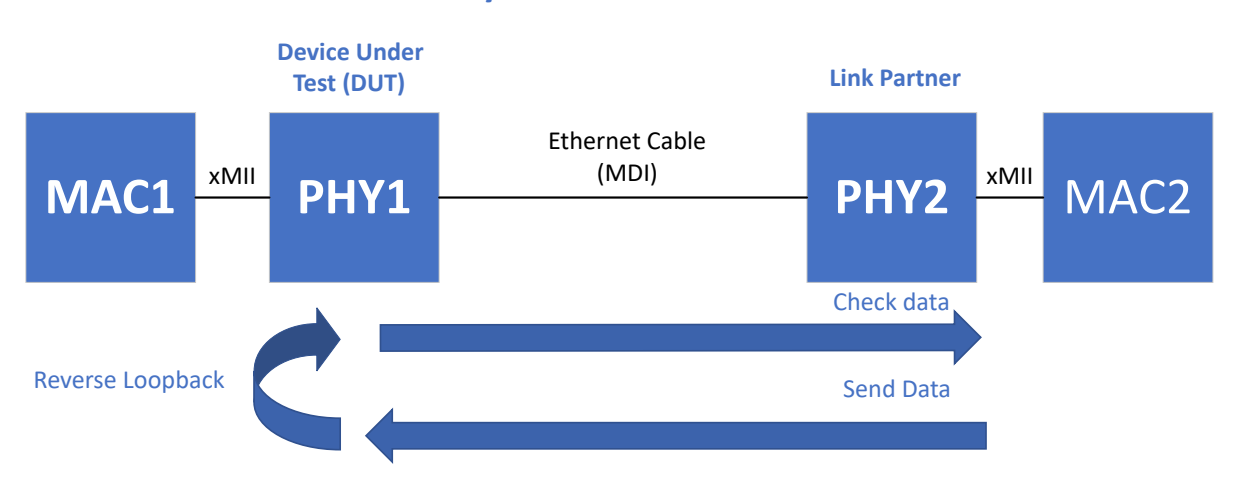

# System Under Test

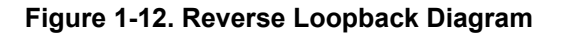

- 1. Power on the system under test.
- 2. Enable reverse loopback in register 0x16.
- 3. Send a fixed number of packets from the PHY's MDI link partner. If ping is used, do not use the same IP address as the source.
- 4. If all the packets sent are also received, then the MDI connection is working.

# 1.5 Check the Clock Signal

Using a clock source that fails to meet the PPM specifications mentioned in the data sheet results in issues with register access, packet loss, link down, or complete in-operation of a PHY.

Reach out to the clock source vendor for a crystal report and measure the PPM directly to confirm the clock source being used meets the correct PPM specifications.

To measure the PPM of the clock source, measure the average frequency of the CLK\_OUT pin of the PHY with a signal analyzer.

**Note** Do not probe XI/XO pins directly to measure the PPM because these pins are more sensitive and can be affected by the capacitance of the probes.

If the average frequency measured by the signal analyzer is  $f_{avg}$ , the PPM can be calculated with the following equation:

[(f<sub>expected</sub> - f<sub>avg</sub>) / f<sub>expected</sub>] × 10<sup>6</sup>

(1)

For instance, if the requirement is 25MHz±100ppm, the average frequency must be in the range of 24.997500MHz - 25.002500MHz.

## 1.6 Measure the SGMII Eye

The following section details the eye mask requirements for SGMII.

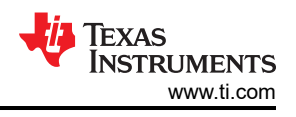

## 1.6.1 SGMII Eye Mask Requirements

To measure the SGMII output of the PHY, use an oscilloscope to measure near the input pins.

The *input* to the TX\_M and TX\_P pins on the PHY needs to follow the minimum requirements shown in Figure 1-13.

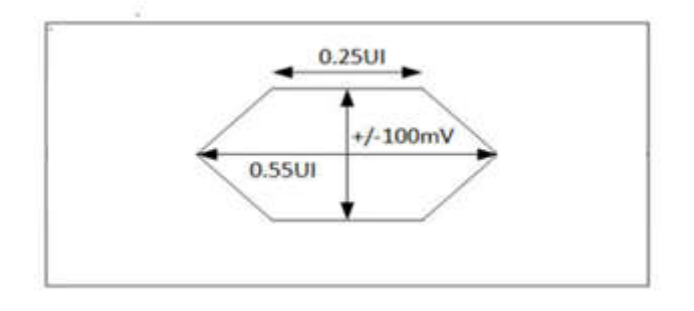

Figure 1-13. SGMII Eye Mask Input Requirement

Section 1.6.1 is a sample eye measured against the input requirement, with the y-axis measured in millivolts and the x-axis measured in ns. Since the mask fits in this eye, the mask meets SGMII input requirements.

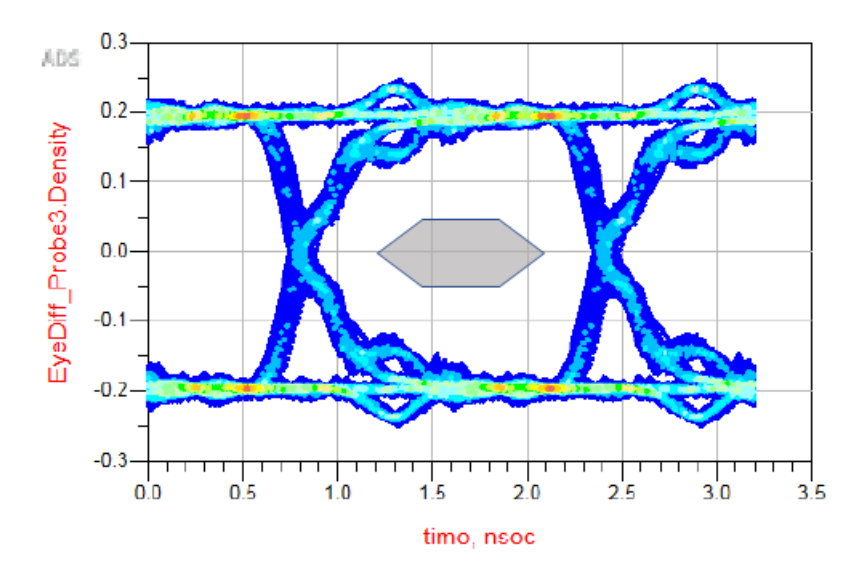

Figure 1-14. SGMII Example Simulation

If the PHY SGMII input does not meet the requirements shown above, there can be some issues with the layout. See Section 1.7 for more details. The PHY SGMII output can also be adjusted with the VOD swing registers.

For example, these settings can be changed by toggling bits 13 and 14 of register 0x428 in the DP83TG720S-Q1.

| Bits 14-13 | Register Value | SGMII Output Swing | Unit |  |
|------------|----------------|--------------------|------|--|
| 00b        | 0x0002         | 1000               | mV   |  |
| 01b        | 0x2002         | 1260               | mV   |  |
| 10b        | 0x4002         | 900                | mV   |  |
| 11b        | 0x6002         | 720                | mV   |  |

#### Table 1-5. DP83TG720S-Q1: 428h Output Swing Settings

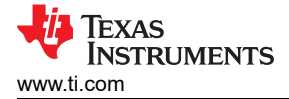

# 1.7 SGMII Layout

Another cause of packet loss, errors, and link down can be length mismatches and discontinuities in SGMII traces. Traces needs to have minimal bends and RX traces needs to be length matched to RX traces and TX traces needs to be length matched to TX traces to make sure of proper transmission of data and successful link up every time the system is powered on.

Additionally, make sure that 100nf AC coupling capacitors have been placed close to the transmitter pins. There needs to also be differential impedance of  $100\Omega$  present across the traces and the traces need to be less than 6 inches.

A full layout checkout can be found in the schematic checklist found Design Tools and Simulation section of each product page.

# 2 Summary

This application note provides a suggested flow for troubleshooting common SGMII issues. If issues with SGMII persist after following the pointers listed previously, please reach out to a TI representative for further guidance on TI E2E Designs Support Forums.

# 3 References

- Texas Instruments, DP83TG720 Product Folder.
- Texas Instruments, DP83869 Product Folder.
- Cisco SGMII Standard.

# IMPORTANT NOTICE AND DISCLAIMER

TI PROVIDES TECHNICAL AND RELIABILITY DATA (INCLUDING DATA SHEETS), DESIGN RESOURCES (INCLUDING REFERENCE DESIGNS), APPLICATION OR OTHER DESIGN ADVICE, WEB TOOLS, SAFETY INFORMATION, AND OTHER RESOURCES "AS IS" AND WITH ALL FAULTS, AND DISCLAIMS ALL WARRANTIES, EXPRESS AND IMPLIED, INCLUDING WITHOUT LIMITATION ANY IMPLIED WARRANTIES OF MERCHANTABILITY, FITNESS FOR A PARTICULAR PURPOSE OR NON-INFRINGEMENT OF THIRD PARTY INTELLECTUAL PROPERTY RIGHTS.

These resources are intended for skilled developers designing with TI products. You are solely responsible for (1) selecting the appropriate TI products for your application, (2) designing, validating and testing your application, and (3) ensuring your application meets applicable standards, and any other safety, security, regulatory or other requirements.

These resources are subject to change without notice. TI grants you permission to use these resources only for development of an application that uses the TI products described in the resource. Other reproduction and display of these resources is prohibited. No license is granted to any other TI intellectual property right or to any third party intellectual property right. TI disclaims responsibility for, and you will fully indemnify TI and its representatives against, any claims, damages, costs, losses, and liabilities arising out of your use of these resources.

TI's products are provided subject to TI's Terms of Sale or other applicable terms available either on ti.com or provided in conjunction with such TI products. TI's provision of these resources does not expand or otherwise alter TI's applicable warranties or warranty disclaimers for TI products.

TI objects to and rejects any additional or different terms you may have proposed.

Mailing Address: Texas Instruments, Post Office Box 655303, Dallas, Texas 75265 Copyright © 2024, Texas Instruments Incorporated